WhatsApp Order Notification

# WhatsApp Order Notification

by CedCommerce Products Documentation

| 1. Overview                                     | 3 |
|-------------------------------------------------|---|
| 2. Installation Of WhatsApp Order Notification  | 3 |
| 3. Retrieve Authorization Credentials           | 3 |
| 4. Configuration Of WhatsApp Order Notification | 8 |

# 1. Overview

WhatsApp Order Notification extension for Magento 2, by CedCommerce updates customers via WhatsApp message about order status and order confirmation. This module facilitates store owners to add prominent messaging service features to their Magento store. Once the extension is configured properly, it will automatically send order status notification 24x7 directly to the customers.

To enable the WhatsApp Order Notification, the store admin must have a developer's Meta (Facebook ) account (Read more about meta account from

https://developers.facebook.com/apps/(https://developers.facebook.com/apps/)

). The seller must enter the Phone number, WhatsApp business account, and Access token generated through the Meta developers account. In order to configure the module, it is mandatory to fill in the details in the template for enabling the extension.

## Key Features of WhatsApp Order Notification Extension

- 1. Provides 1000 free monthly messages.
- 2. Sellers get notifications regarding:
- Order creation.
- Order cancellation.
- Order on hold.
- Invoice generation.
- Shipment of order.
- Generation of credit memo/refund.

## 2. Installation Of WhatsApp Order Notification

#### For installation of extension

- Log in the ftp, and then go to the Magento 2 root folder (generally present under the public\_html folder).
- Create a new folder named code under the app folder; under code folder, create a folder named Ced.
  - a. Upload or Drag and Drop app/code/Ced directory.
  - b. After successfully uploading the directory, the extension will be installed/upgraded.
  - c. Now run the following upgrade command in cmd

php bin/magento setup:upgrade php bin/magento setup:di:compile php bin/magento setup:static-content:deploy -f php bin/magento index:reindex php bin/magento cache:flush

# 3. Retrieve Authorization Credentials

For successful installation of the WhatsApp Order Notification extension for Magento 2, sellers has to enter the authorization details. But before acquiring the authorization details sellers must create a meta developer account by:

 Registering as meta developers by clicking on the link here(https://developers.facebook.com/async/registration)

- Enabling two-factor authentication for their accounts by clicking the link here(https://www.facebook.com/help/148233965247823?cms\_platform=www&helpref=platform\_switcher)
  - . After successfully creating a meta developer account proceed further with the hep of following steps.
- 1. Go to the Meta App page (https://developers.facebook.com/apps/), select **All Apps** on left and then move to the top right and click on **Create App** option.

| ∞ Meta for Developers        | Docs Tools | Support | My Apps Q Search developer documentation                            | 🔺 🛛 🎧 WpOrder Notify 🔫                |
|------------------------------|------------|---------|---------------------------------------------------------------------|---------------------------------------|
| Apps                         |            |         | Q Search by App Name or App II                                      | D Create App                          |
| Filter by                    |            |         |                                                                     | 1                                     |
| <ul> <li>All Apps</li> </ul> |            |         |                                                                     | · · · · · · · · · · · · · · · · · · · |
| Archived                     |            |         |                                                                     |                                       |
|                              |            |         | No apps yet<br>To get started, create your first app.<br>Create App |                                       |

- 2. After creating app following page appears, which have option for selecting main use case you will like to add to you app.
- 3. Select the second option of **Other**, this option will add the permissions you will be asked for choose an app. Click on **Next** to proceed further.

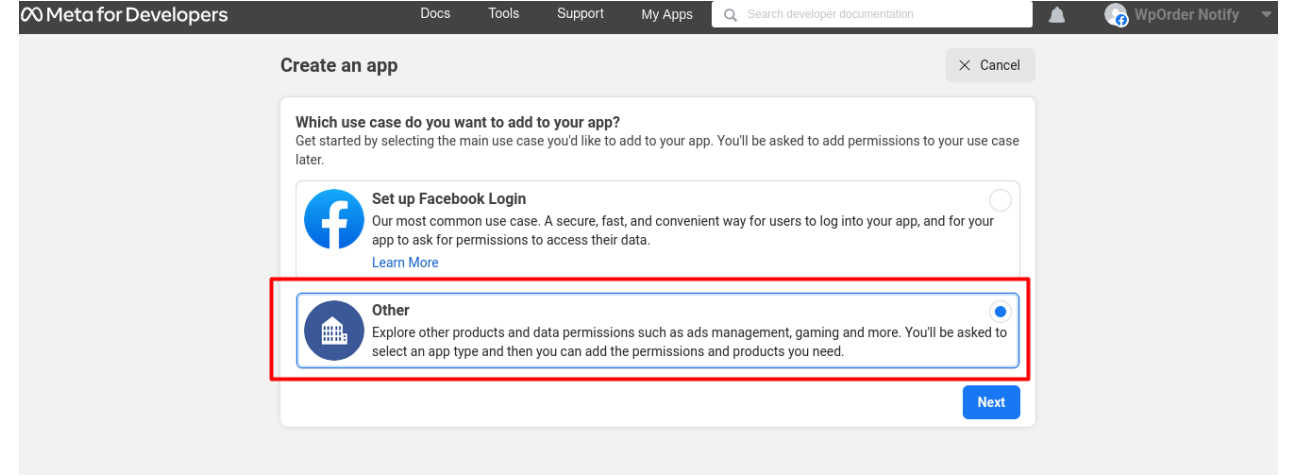

- 4. Following page appears, after clicking on Next.
- 5. On the top left side click on **Type** and then choose **Business Option** and then again click on **Next**.

| 𝔅 Meta for Devel | opers                  | Docs                      | Tools                                                              | Support                          | My Apps                           | Q Search developer doo     | cumentation                   |              | 🏹 WpOrder Notify 🛛 👻             |
|------------------|------------------------|---------------------------|--------------------------------------------------------------------|----------------------------------|-----------------------------------|----------------------------|-------------------------------|--------------|----------------------------------|
|                  | Create an App          |                           |                                                                    |                                  |                                   |                            |                               | × Car        | icel                             |
|                  | <b>Type</b><br>Details | Select an<br>The app type | app type<br>can't be cha<br>Business<br>Create or m<br>Graph APL u | anged after you<br>anage busines | ir app is create<br>s assets such | d. Learn more              | , Ads, Messenger, WhatsApp a  | and Instagra | n                                |
|                  |                        | *                         | Consumer<br>Connect cor                                            | nsumer produc                    | ts and permis                     | sions, like Facebook Logir | n and Instagram Basic Display | to your app  |                                  |
|                  |                        | •                         | <b>Instant Ga</b><br>Create an H                                   | m <b>es</b><br>TML5 game ho      | osted on Faceb                    | ook.                       |                               |              |                                  |
|                  |                        | P                         | Gaming<br>Connect an                                               | off-platform ga                  | ame to Facebo                     | ok Login.                  |                               |              |                                  |
|                  |                        | ଭ                         | Workplace<br>Create enter                                          | e<br>rprise tools for            | Workplace fro                     | m Meta.                    |                               |              | Rate your experience<br>Good Bad |
|                  |                        |                           | Academic<br>Connect to I                                           | <b>research</b><br>Facebook data | and tooling to                    | perform research on Fac    | ebook.                        |              |                                  |
|                  |                        | •                         | <b>None</b><br>Create an ai                                        | pp with combin                   | nations of cons                   | sumer and business permi   | issions and products.         |              |                                  |
|                  |                        |                           |                                                                    |                                  |                                   |                            |                               | Nex          |                                  |

6. Then move to top left side ,click on **Details** , then add **app name**, **app contact email**, and **business account** (optional) . Click on **Create app** option.

| ∞ Meta for Developers | Docs Tools Support My Apps Q Search developer                                                                                                    | r documentation 🖉 🚱 WpOrder Notify 🔻                                                                  |
|-----------------------|----------------------------------------------------------------------------------------------------|----------------------------------------------------------------------------------------------------|
| Create an App         |                                                                                                    | imes Cancel                                                                                           |
| 📀 Туре                | <b>Add an app name</b><br>This is the app name that will show on your My Apps page and associated with your app                                                                                                    | ID. You can change the name later in Settings.                                                        |
| Details               | WpOrderNotify                                                                                                    | 13/30                                                                                                 |
|                       | App contact email<br>This is the email address we'll use to contact you about your app. Make sure it is an addre<br>policies, app restrictions or recovery if your app is deleted or compromised.<br>Business Account - Optional<br>Connecting a Business Account to your app is only required for certain products and perr<br>Account when you request access to those products and permissions.<br>No Business Manager account selected | ress you check regularly. We may contact you about<br>missions. You'll be asked to connect a Business |
|                       | By proceeding, you agree to the Meta Platform Terms and Developer Policies                                                                                                    | s. Previous Create app                                                                                |
|                       |                                                                                                    |                                                                                                    |

7. In the following page add products to your app by selecting **WhatsApp** Set Up.

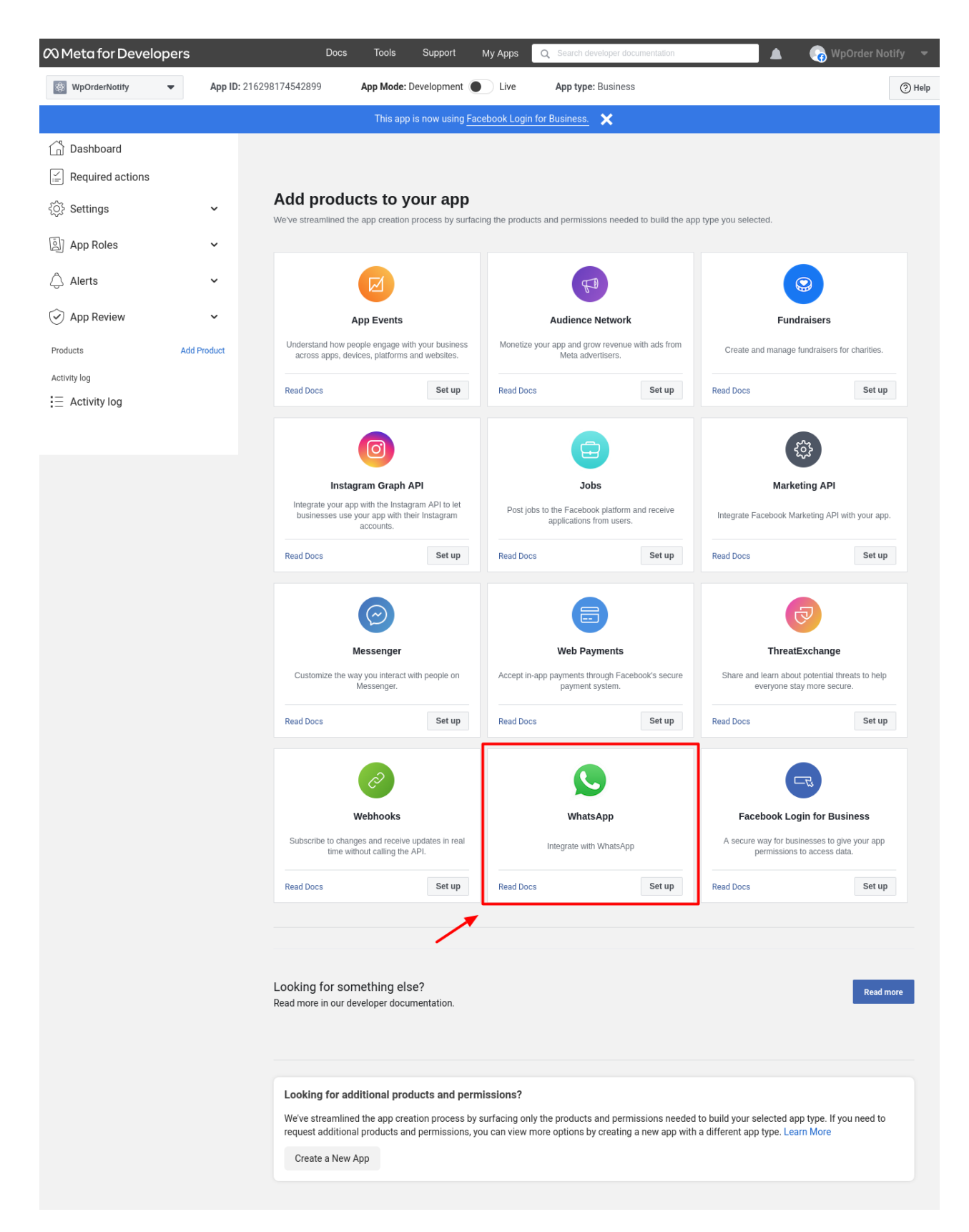

- 8. After clicking on Set Up following page appears, go to the left side and select **WhatsApp** option and then select **Quickstart**.
- 9. Click on blue icon with the message "Start using the API".

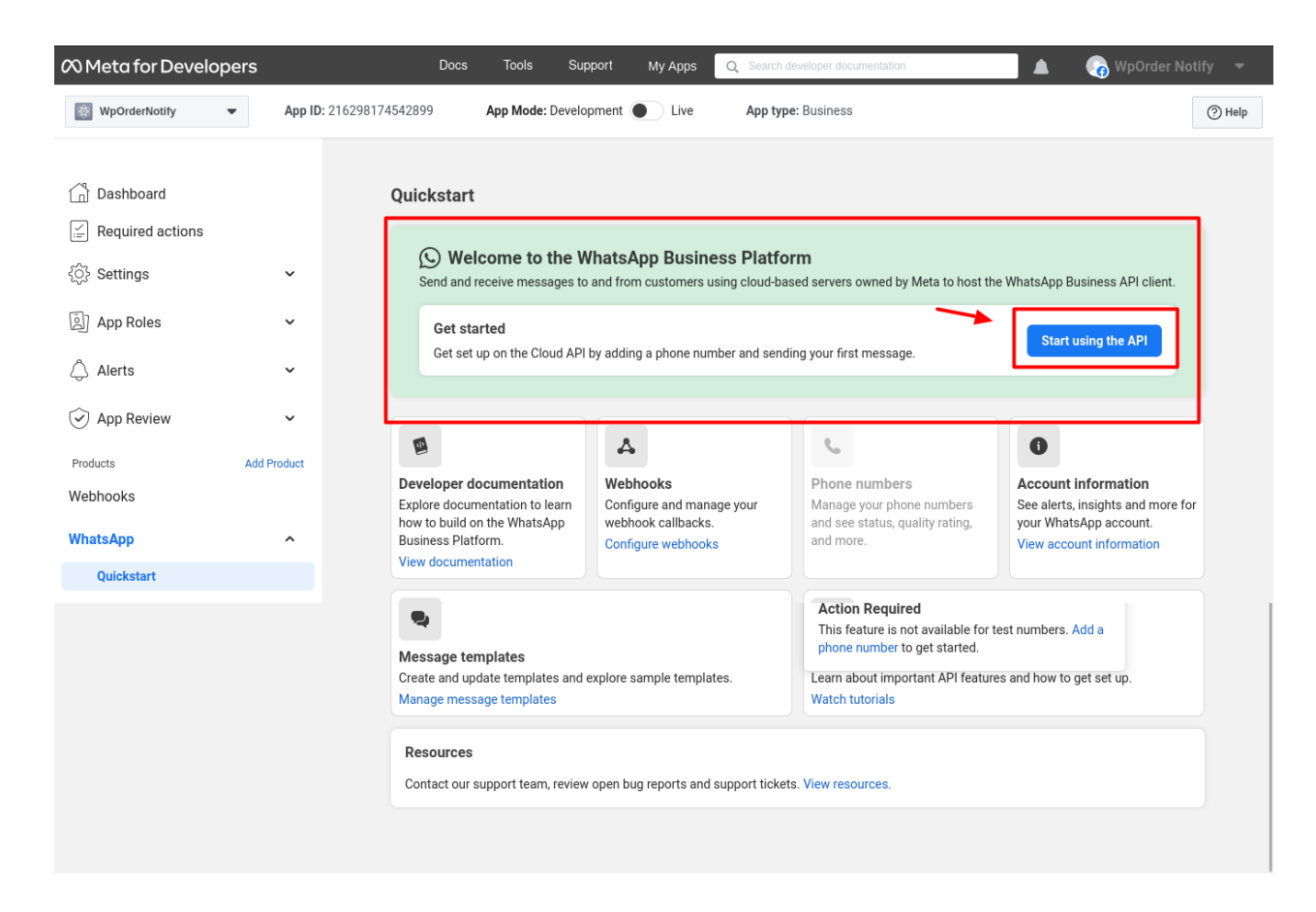

- 10. After selecting the blue icon you can have access to **Temporary Access token**, valid for 23 hours.
- 11. Get Phone number ID, and WhatsApp Business Account ID and then click on Add Phone Number and then click on Add Payment Method.

| • whethere is not set in the set in the s | 🕫 Meta for Develo                           | opers ≡ ∉   | App Dashboard Docs                                                                            | Tools Support                                                                                                    | My Apps                                                                                                    | Q Search developer documentation                                                                                                    | 🖉 👩 WpOrder Notify 👻                                                                                                    | ٣  |
|----------------------------------------------------------------------------------------------------|---------------------------------------------|-------------|-----------------------------------------------------------------------------------------------|----------------------------------------------------------------------------------------------------|----------------------------------------------------------------------------------------------------|----------------------------------------------------------------------------------------------------|----------------------------------------------------------------------------------------------------|----|
| Construint Construint   Construint Construint                                                                                                    | WpOrderNotify                               | - Арр       | ID: 216298174542899                                                                           | App Mode: Development                                                                                                    | Live                                                                                                    | App type: Business                                                                                                    | ⑦ Hel                                                                                                    | lp |
| Bathbard   Propund actions   Durbbard   Propund actions   Durbbard   Durbbard                                                                                                    |                                             |             |                                                                                               | This app is now using                                                                                                    | Facebook Logir                                                                                                    | n for Business. 🗙                                                                                                    |                                                                                                    |    |
| Product actions Outlocktart > Outlocktart > Outlockt                  | Dashboard                                   |             |                                                                                               |                                                                                                    |                                                                                                    |                                                                                                    |                                                                                                    |    |
| Statings    Dependent    Dependent                                                                                                    | $\stackrel{\checkmark}{=}$ Required actions |             | Quickstart >                                                                                  | Getting started                                                                                                    |                                                                                                    |                                                                                                    |                                                                                                    |    |
| A partie   A derte   A herte   A herte                                                                                                    | <û Settings                                 | ~           | Temporary ac                                                                                  | cess token                                                                                                    |                                                                                                    |                                                                                                    |                                                                                                    |    |
| Arts   Arts   Approximation   Approximation                                                                                                    | App Roles                                   | ~           | EAADEuNfb90                                                                                   | MBAPetA8D4HDxAJqvJNgf                                                                                                    | V3CxuT [                                                                                                    | Copy O Refresh This token will expire in                                                                                                    | 23 hours.                                                                                                    |    |
| Support   Support                                                                                                    | 🖒 Alerts                                    | ~           | Send and rece                                                                                 | ive messages                                                                                                    |                                                                                                    |                                                                                                    |                                                                                                    |    |
| Products Md Product   We bhooks   WateApp   Ouicktatet     Pione number 1D:   WhatsApp Business Account ID: Image: See 2: Send messages with the API To end a set message, copy this command, paste 1 into Terminal, and press enter. To create your own message template, click here. Image: See 2: Send messages with the API To end a set message, copy this command, paste 1 into Terminal, and press enter. To create your own message template, click here. Image: See 2: Send messages with the API To end a set message, copy this command, paste 1 into Terminal, and press enter. To create your own message template, click here. Image: See 2: Send messages with the API To end a set message, copy this command, paste 1 into Terminal, and press enter. To create your own message template, click here. Image: Set 2: Send messages with the API To end a set message, copy this command, paste 1 into Terminal, and press enter. To create your own message template, click here. Image: Set 2: Send messages with the API To end a set message, copy this command, paste 1 into Terminal, and press enter. To create your own message template, click here. Image: Set 2: Send messages upplate into (Your) (Your)                                                                                                    | App Review                                  | ~           | Step 1: Select p                                                                              | hone numbers                                                                                                    |                                                                                                    |                                                                                                    |                                                                                                    |    |
| WhatsApp       Phone number 10: WhatsApp Business Account ID: ID         Juckstatet       To         Step 2: Send messages with the API         To send a test message, copy this command, paste it into Terminal, and press enter. To create your own message template, click here.         I gift 1: 1: X POST         I gift 1: 1: X POST <tr< td=""><td>Products<br/>Webhooks</td><td>Add Product</td><td>From<br/>Send free mess<br/>Test number:</td><td>ages with the provided test p<br/>+1 555 088 5127</td><td>hone number. Y</td><td>You can use your own phone number which is subject t</td><td>o limits and pricing. Learn more.</td><td></td></tr<>                                                                                                    | Products<br>Webhooks                        | Add Product | From<br>Send free mess<br>Test number:                                                        | ages with the provided test p<br>+1 555 088 5127                                                                                                    | hone number. Y                                                                                                    | You can use your own phone number which is subject t                                                                                                    | o limits and pricing. Learn more.                                                                                                  |    |
| Duckstart         B         Sep 2: Send messages with the API         Control of the send a text message, copy this command, paste if into Terminal, and press enter. To create your own message template, click here.         1       1         1       1         1       1         1       1         1       1         1       1         1       1         1       1         1       1         1       1         1       1         1       1         1       1         1       1         1       1         1       1         1       1         1       1         1       1         1       1         1       1         1       1         1       1         1       1         1       1         1       1         1       1         1       1         1       1         1       1         1       1         1       1                                                                                                    | WhatsApp                                    | ^           | Phone number                                                                                  | D: D                                                                                                    | WhatsApp B                                                                                                    | usiness Account ID:                                                                                                    |                                                                                                    |    |
| Step 2: Send messages with the API         To send a test message, copy this command, paste it into Terminal, and press enter. To create your own message template, click here. <ul> <li></li></ul>                                                                                                    | Quickstart                                  |             | То                                                                                            |                                                                                                    | •                                                                                                    |                                                                                                    |                                                                                                    |    |
| Step 3: Configure webhooks to receive messages         Create a custom webhook URL or use services that help you setup an endpoint. Configure webhooks.         Step 4: Learn about the API and build your app         Review the developer documentation to learn how to build your app and start sending messages. See documentation.         Step 5: Add a phone number         To start sending messages to any WhatsApp number, add a phone number. To manage your account information and phone number, see the Overview page.         Step 6: Add payment method         Add a payment method to send business-initiated messages to your customers. After you use 1000 free user-initiated depayment method.                                                                                                    |                                             |             | To send a test n<br>1 curl<br>3   htt<br>3 HE<br>EAADE<br>07Zaz<br>4   -H<br>5   -H<br>5   -H | <pre>-i -X POST ` -i -X POST ` ps://graph.facebook.com/ white/argaph.facebook.com/ ' Authorization: Bearer Nhf500HBareKab4HDA3(aya) B8V+HX00UFoq065AsnHjIxJYI ' ( \'messaging_product\" '( \'messaging_product\" lo_world\", \"language\":</pre> | , paste it into Tr<br>(16.0/<br>IgfV3CxuTW4Le7<br>(70F28w103W5FT<br>(70F28w103W5FT<br>(70F28w103W5T)<br>(70F28w103W5T)<br>(70F38w103W5T)<br>(70F38w103W5T)<br>(70F38w103 | <pre>erminal, and press enter. To create your own message<br/>messages `<br/>PpsLDtVM3Y7UoKELUPHFt3qFFN059FEqVgbHMUly2naFauZ<br/>HgrsPZATNwKR2WxPM2PNfqUe9GD73ZAAJgkmPqFDxWkTHp<br/>', \'to\': \'\", \"type\": \"template\", \"temp<br/>\"en_US\" } }'</pre> | template, click here.<br>CC7ImTZAu&ibWztVYB0s6iHtFUgnZC<br>u4IIKdFCPfDrGVxNVcQZD' `<br>date\": { \"name\":<br>Postman Send message |    |
| Step 4: Learn about the API and build your app         Review the developer documentation to learn how to build your app and start sending messages. See documentation.         Step 5: Add a phone number         To start sending messages to any WhatsApp number, add a phone number. To manage your account information and phone number, see the Overview page.         Step 6: Add payment method         Add a payment method to send business-initiated messages to your customers. After you use 1000 free user-initiated Add payment method.                                                                                                    |                                             |             | Step 3: Configu<br>Create a custon                                                            | re webhooks to receive mess<br>webhook URL or use servic                                                                                                    | sages<br>es that help you                                                                                                    | i setup an endpoint. Configure webhooks.                                                                                                    |                                                                                                    |    |
| Step 5: Add a phone number         To start sending messages to any WhatsApp number, add a phone number. To manage your account information and phone number, see the Overview page.         Step 6: Add payment method         Add a payment method to send business-initiated messages to your customers. After you use 1000 free user-initiated conversations each month, you will also need to have a payment method.                                                                                                    |                                             |             | Step 4: Learn at<br>Review the deve                                                           | out the API and build your a<br>loper documentation to learn                                                                                                    | <b>pp</b><br>1 how to build y                                                                                                    | our app and start sending messages. See documentat                                                                                                    | ion.                                                                                                    |    |
| Step 6: Add payment method         Add a payment method to send business-initiated messages to your customers. After you use 1000 free user-initiated         conversations each month, you will also need to have a payment method.                                                                                                    |                                             |             | Step 5: Add a pl<br>To start sending<br>phone number, :                                       | none number<br>messages to any WhatsApp<br>see the Overview page.                                                                                                    | number, add a                                                                                                    | phone number. To manage your account information a                                                                                                    | and Add phone number                                                                                                    |    |
|                                                                                                    |                                             |             | Step 6: Add pay<br>Add a payment<br>conversations e                                           | ment method<br>method to send business-init<br>ach month, you will also nee                                                                                                    | iated message<br>d to have a payı                                                                                                    | s to your customers. After you use 1000 free user-initia<br>ment method.                                                                                                    | ated Add payment method                                                                                                    |    |

- 12. On left side of the dashboard click on "App Roles" then following page appears.
   13. Then click on Business Manager Account and click on "Edit Roles in Business Manager".

|                                                                                                    |                | board bocs i                                                                                                    | oois Support                                                                                                    | My Apps                                                                                                    | Q Search developer documentation                                                                                                    | 📕 💽 WpC                                                                                                    | rder Notify        |
|----------------------------------------------------------------------------------------------------|----------------|----------------------------------------------------------------------------------------------------|----------------------------------------------------------------------------------------------------|----------------------------------------------------------------------------------------------------|----------------------------------------------------------------------------------------------------|----------------------------------------------------------------------------------------------------|--------------------|
| ⊗ WpOrderNotify ▼                                                                                                    | App ID: 216298 | 3174542899 <b>App</b>                                                                                                    | Mode: Development                                                                                                    | Live                                                                                                    | App type: Business                                                                                                    |                                                                                                    | (?) H              |
|                                                                                                    |                | Т                                                                                                    | his app is now using                                                                                                    | Facebook Logi                                                                                                    | n for Business. 🗙                                                                                                    |                                                                                                    |                    |
| <ul> <li>Dashboard</li> <li>Required actions</li> <li>Settings</li> <li>App Roles</li> <li>Roles</li> <li>Test Users</li> <li>Alerts</li> <li>App Review</li> </ul> | × • •          | Updates     We've made some (         People with role         this app through         Business Manage         Emails sent to p         Notifications for         As a result of these         Business Manager         .         Developer roles allow | updates to the way ro<br>s on apps can now bo<br>I Business Manager.<br>Jeer admins can add p<br>eople using Business<br>people using Busines<br>changes, we recomm<br>you to control which | les work for ap<br>managed dire<br>eople to apps t<br>Manager will g<br>ss Manager wi<br>nend making a<br>people have pe | ps associated to Business Manager accounts<br>ctly in Business Manager. Additional busines:<br>using their business email address, instead of<br>jo to their business email.<br>I only show in Business Manager, not in their<br>ny future updates to people on your app in<br>rmission to edit and view your app. | s.<br>is users not listed below may also<br>f their personal Facebook account<br>personal Facebook accounts. | X<br>have roles in |
| roducts Add P<br>'ebhooks                                                                                                    |                | Administrators (?) WpOrder Not                                                                                                    | r account<br>iness<br>s managed by Test Bu<br>or this app.                                                                                                    | usiness. Admin                                                                                                    | s of this business can update roles and                                                                                                    | Etit roles in Business M                                                                                     | anager             |
|                                                                                                    |                | Developers (?)                                                                                                    |                                                                                                    | Th                                                                                                    | ere are no developers for this app.                                                                                                    | Ad                                                                                                    | d Developers       |
|                                                                                                    |                | Testers [?]                                                                                                    |                                                                                                    |                                                                                                    |                                                                                                    | 0/50 Testers                                                                                                 | Add Testers        |
|                                                                                                    |                |                                                                                                    |                                                                                                    |                                                                                                    | There are no testers for this app.                                                                                                    |                                                                                                    |                    |
|                                                                                                    |                | Analytics Users [?]                                                                                                    |                                                                                                    | Ther                                                                                                    | e are no Analytics users for this app.                                                                                                    | Add Ar                                                                                                    | alytics Users      |

14. Next in the business page , on the left side , click on Users then on "System Users" then click on Add.

| ∾ <sup>Meta</sup><br>Business settings                                   | ≡ | System users                                                                                                    |  |
|--------------------------------------------------------------------------|---|----------------------------------------------------------------------------------------------------|--|
| Test Business                                                            | • |                                                                                                    |  |
| People<br>Partners<br>System users                                       | ^ |                                                                                                    |  |
| Pages                                                                    |   | Test Business doesn't have any System Users yet.                                                                                                    |  |
| Ad accounts                                                              |   | Manage Your System Users                                                                                                    |  |
| Business asset groups<br>Apps<br>Instagram accounts<br>WhatsApp accounts |   | All of the system users for your business will be listed here. Click on any system user to see and manage the assigned apps, the people who need access and the assets associated with them. |  |
| \$\$ 4 <sup>4</sup> Q 7                                                  | • |                                                                                                    |  |

A pop up titled Create System User appears, fill in System Username and System User Role.
 After filling the credentials click on blue icon with message of "Create System User".

| 🙉 Meta                               | ≡ | System users                                                                                                 |  |
|--------------------------------------|---|----------------------------------------------------------------------------------------------------|--|
| Business settings                    |   |                                                                                                    |  |
| Test Business                        | - | Create System User ×                                                                                         |  |
| Users                                | ^ | Enter a name for the system user you want to create below: System Username                                   |  |
| People                               |   | Ced                                                                                                    |  |
| Partners                             |   | System Liser Bole                                                                                            |  |
| System users                         |   |                                                                                                    |  |
| Accounts                             | ^ | Test Business will be the owner of this System User.                                                         |  |
| Pages                                |   | Cancel Create System User System Users yet.                                                                  |  |
| Ad accounts                          |   | sers                                                                                                    |  |
| Business asset groups                |   | All of the system users for your business will be listed nere. Click on any system                           |  |
| Apps                                 |   | user to see and manage the assigned apps, the people who need access and the<br>assets associated with them. |  |
| Instagram accounts                   |   |                                                                                                    |  |
| WhatsApp accounts                    |   | Add                                                                                                    |  |
|                                      |   |                                                                                                    |  |
| \$\$ \$ <sup>\$</sup> \$\lambda\$ \$ | = | •                                                                                                    |  |

17. In the subsequent page get permanent token by clicking on "Generate New Token" pointed with red arrow.

## WhatsApp Order Notification

| ∾ <sup>Meta</sup><br>Business settings                                   | ≡ | System users             |       |                                                                                                    |         |
|--------------------------------------------------------------------------|---|--------------------------|-------|----------------------------------------------------------------------------------------------------|---------|
| Test Business                                                            | • | Filter by name or ID     | Q Add | Ced Admin access                                                                                                    | Edit    |
| People<br>Partners                                                       | ^ | Ced<br>Admin System User |       | Generating Access Tokens     System Users can only generate access tokens for permissions their app has been granted     App Review.     App Review. | through |
| System users                                                             |   |                          |       | Generate New Token Generate New Token A Add Assets                                                                                                    |         |
| <ul> <li>Accounts</li> <li>Pages</li> <li>Ad accounts</li> </ul>         | ^ |                          |       | Assigned assets Add Ass<br>Here are the assets that Ced (system user) can access. View and manage their permissions<br>Add or remove assets.                                                                                                    | ets     |
| Business asset groups<br>Apps<br>Instagram accounts<br>WhatsApp accounts |   |                          |       | No assets have been assigned yet. Add an asset.                                                                                                    |         |
| \$\$ 🗘 Q (?)                                                             | = |                          |       |                                                                                                    | 6       |

## 18. In this page, click on **Access Token** and get access to token information.

| Sharing Debugger B               | Batch Invalidator Access Token                                                                                                    |                                                                                                    |                                                                                                    | API version: [?] v17.0 -                                                         |
|----------------------------------|----------------------------------------------------------------------------------------------------|----------------------------------------------------------------------------------------------------|----------------------------------------------------------------------------------------------------|----------------------------------------------------------------------------------|
| EAADEuNfb9DMBAD3qlVK3            | SxP6hFYSbvVX1Jc1CRNjG0lQte6xOfQ8ZAYLuZAy                                                                                                    | gxJ8r5iLW5HuSUGZCn3KhXRy4xk                                                                                                    | TzJxZA8Ah2ZBPaF5Uzr0kSSQXt9ZB8                                                                                                    | 3qPG4JZCsXF Debug                                                                |
| Access Token Info                |                                                                                                    |                                                                                                    |                                                                                                    |                                                                                  |
| App ID                           | 216298174542899 : WpOrderNotify                                                                                                    |                                                                                                    |                                                                                                    |                                                                                  |
| Туре                             | System User                                                                                                    |                                                                                                    |                                                                                                    |                                                                                  |
| App-Scoped User ID<br>Learn More | 105584149221440<br>User last installed this app via API N/A                                                                                    |                                                                                                    |                                                                                                    |                                                                                  |
| Issued                           | 1685083990 (5 seconds ago)                                                                                                    |                                                                                                    |                                                                                                    |                                                                                  |
| Expires                          | Never                                                                                                    |                                                                                                    |                                                                                                    |                                                                                  |
| Data Access Expires              | Never                                                                                                    |                                                                                                    |                                                                                                    |                                                                                  |
| Valid                            | True                                                                                                    |                                                                                                    |                                                                                                    |                                                                                  |
| Origin                           | Unknown                                                                                                    |                                                                                                    |                                                                                                    |                                                                                  |
| Scopes                           |                                                                                                    |                                                                                                    |                                                                                                    |                                                                                  |
| Follow Us                        | Products<br>Artificial Intelligenc<br>AR/VR<br>Business Tools<br>Gaming<br>Open Source<br>Publishing<br>Social Integrations<br>Social Presence | e Developer Circ<br>ThreatExchan<br><b>Support</b><br>Developer Sup<br>Bugs<br>Platform Stat<br>Report a Platf<br>Facebook for<br>Community G<br>Sitemap | IS News<br>cles Blog<br>ge Success St<br>Videos<br>Meta for Do<br>opport<br>us Platform In<br>form Data Incident Platform In<br>Developers Developer I<br>European C<br>Commitme | ories<br>and Policies<br>itiatives Hub<br>erms<br>Policies<br>Soommission<br>nts |

| ∾ <sup>Meta</sup><br>Business settings       | ≡ | System users               |                                                                                                    |
|----------------------------------------------|---|----------------------------|----------------------------------------------------------------------------------------------------|
| T Test Business                              | • | Filter by name or ID Q Add | Ced Edit                                                                                                    |
| People                                       | ^ | Ced<br>Admin System User   | Generating Access Tokens<br>System Users can only generate access tokens for permissions their app has been granted through<br>App Review. |
| Partners<br>System users                     |   |                            | C Generate New Token O Revoke Tokens A Add Assets                                                                                          |
| Accounts     Pages     Advectures            | ^ |                            | Assigned assets Here are the assets that Ced (system user) can access. View and manage their permissions. Add or remove assets.            |
| Au accounts<br>Business asset groups<br>Apps |   |                            | A no assets have been assigned yet. Add an asset.                                                                                          |
| Instagram accounts<br>WhatsApp accounts      |   |                            |                                                                                                    |
| \$\$ 4 <sup>\$</sup> Q 0                     | • |                            |                                                                                                    |

19. Again go back to Business settings Page and click on "Add Assets" enclosed in red square.

- 20. After clicking on Add Assets a new page opens up, on left side go to the **Select Asset Type** and then click on **Apps**.
- 21. Select the check box and confirm the name, then enable the options and make changes accordingly by clicking on **Save Changes**.

| Assign assets to Ced                     |                     | ×                                                                                               |
|------------------------------------------|---------------------|-------------------------------------------------------------------------------------------------|
| Select asset type                        | Select assets       | App<br>Partial access                                                                           |
| Pages<br>Ad accounts                     | Search and filter Q | Develop app<br>Can change app settings, test the app and view analytics.                        |
| Catalogues                               | Name                | View insights<br>Can view app analytics.<br>Test app<br>Can test the app.                       |
| Pixeis<br>Instagram accounts<br>Datasets |                     | Full control Manage app Can manage roles, change app settings, test the app and view analytics. |
|                                          |                     | Cancel Save Changes                                                                             |

22. In the next page fill in business information like **Business name**, **Business website** or **profile page**, **Country name** and **address** (optional), then click on **Next**.

| WhatsApp profile.                     | nation to add your phone number. Your audience will not see this information on your |       |
|---------------------------------------|--------------------------------------------------------------------------------------|-------|
|                                       |                                                                                      |       |
| WpOrderNotify                         | 1                                                                                    | 3/100 |
| Business website or profile pag       | ge                                                                                   |       |
| if you don't have a business website, | e, you can use a URL from any of your social media profile pages.                    |       |
| Country                               |                                                                                      |       |
| India                                 |                                                                                      | •     |
| India                                 |                                                                                      |       |
| + Add Address (optional)              |                                                                                      |       |

23. Add **Phone number for WhatsApp** and then verify the number using text message or phone call, then on **Next**.

| Add a phone numb<br>This is the number pe        | er for WhatsApp<br>ople will see when they chat with you. Learn how to us | se a number that's already on WhatsApp. | × |
|--------------------------------------------------|---------------------------------------------------------------------------|-----------------------------------------|---|
| Phone number                                     |                                                                           |                                         |   |
| IN +91                                           | ▼                                                                         |                                         | Ø |
| You'll receive a code                            | verify this number.                                                       |                                         |   |
| Choose how you wou<br>If you are using a landlin | d like to verify your number:<br>number, choose phone call.               |                                         |   |
| <ul> <li>Text message</li> </ul>                 | Phone call                                                                |                                         |   |
|                                                  |                                                                           |                                         |   |

24. After verifying WhatsApp number move to the left side grid and click on **WhatsApp**, click on **Quickstart**, pointed with arrow.

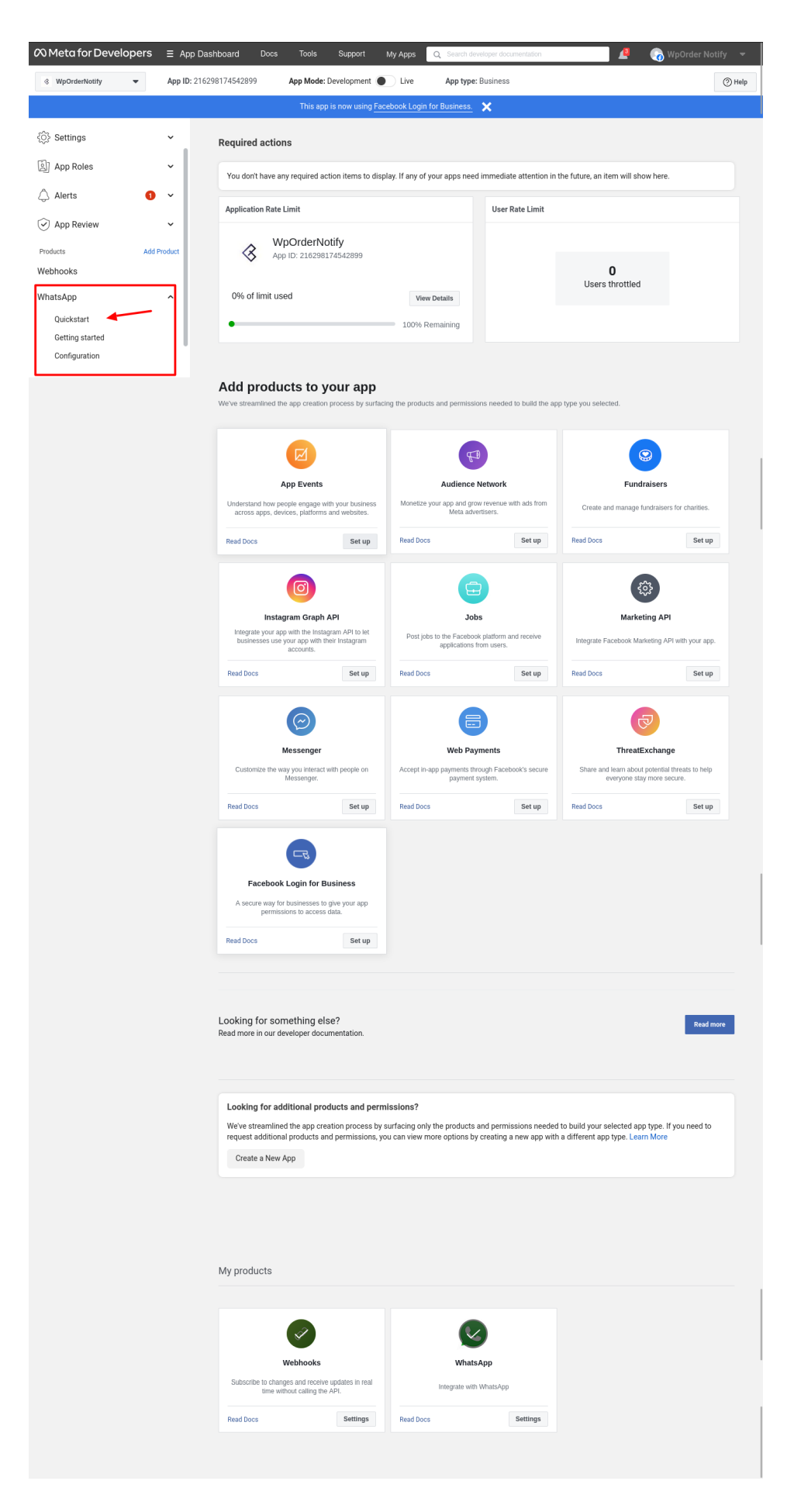

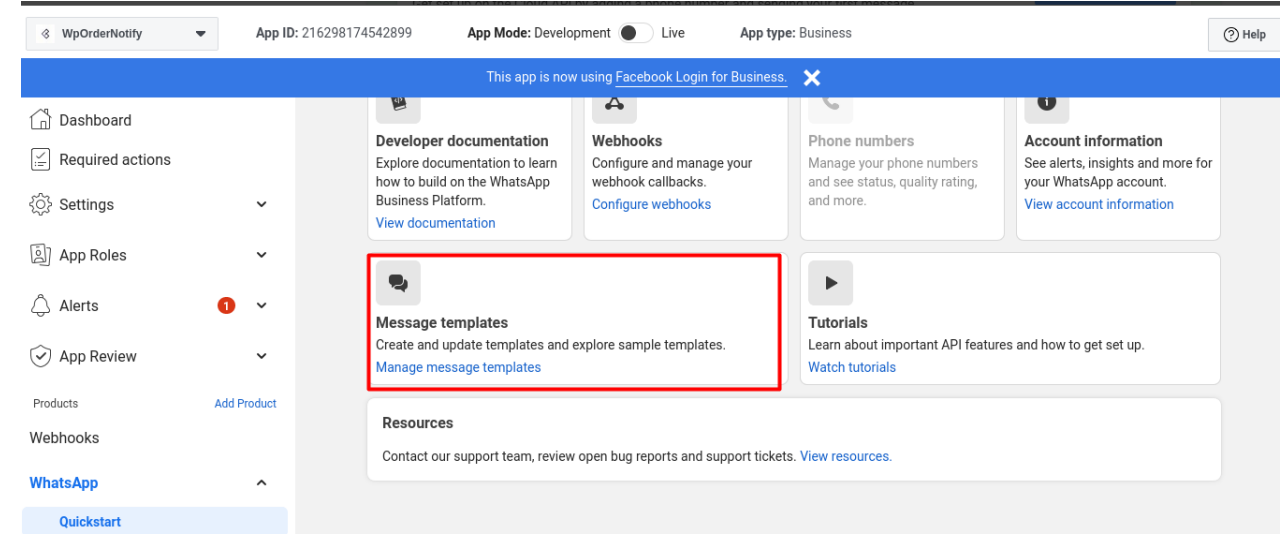

25. On next page click on Message templates enclosed in red square box.

26. A Message Template page opens up click on "Create Template" enclosed in square box.

| Ĝ        | Mes    | sage templates                       |                                               |                             |                              |                    |             |                     |         | WpOrderNotify 👻             |
|----------|--------|--------------------------------------|-----------------------------------------------|-----------------------------|------------------------------|--------------------|-------------|---------------------|---------|-----------------------------|
| =        |        |                                      |                                               |                             |                              |                    |             |                     |         |                             |
|          | 0      | Search                               | Category - L                                  | anguage 🔻 <mark>8 op</mark> | otions sel ▼ Las             | t 30 days   ▼      | 🌣 Nam       | nespace             | Compare | Create Template             |
| <b>₽</b> | т      | Template name ↑↓                     | Language ↑↓                                   | Status ↑↓                   | Messages <b>6</b> ↑↓<br>sent | Messages<br>opened | <b>6</b> ↑↓ | Top block<br>reason | 0       | Last updated $ \downarrow $ |
| â        | h<br>U | ello_world<br>ttility                | English (US)<br>Welcome and congratulations!! | Active – Quality pendi      | 0                            |                    | 0           |                     |         | 26 May 2023                 |
|          | 1 me   | essage templates in total (max.: 250 | )                                             |                             |                              |                    |             |                     |         |                             |
|          |        |                                      |                                               |                             |                              |                    |             |                     |         |                             |
| ŝ        |        |                                      |                                               |                             |                              |                    |             |                     |         |                             |
| ¢        |        |                                      |                                               |                             |                              |                    |             |                     |         |                             |
| Q        |        |                                      |                                               |                             |                              |                    |             |                     |         |                             |
| ?        |        |                                      |                                               |                             |                              |                    |             |                     |         |                             |
| •        |        |                                      |                                               |                             |                              |                    |             |                     |         | •                           |

- 27. In subsequent page select Languages option and add language of your choice.
- 28. The same page have option to **Edit Template**, fill in the required information in header, body and footer with the necessary details.

| ☐<br>= | Message templates                                                                          |                                                                                                    | WpOrderNotify 💌                                                                                                  |
|--------|--------------------------------------------------------------------------------------------|----------------------------------------------------------------------------------------------------|----------------------------------------------------------------------------------------------------|
| =<br>T | order_create • English (US) •<br>Utility • Updated 21 May 2023<br>Active - Quality pending |                                                                                                    | Help Centre     Back     Delete                                                                                  |
|        | Active - Quality pending                                                                   | Edit template       Edit         Header opional       Add at title or choose which type of media you'll use for this header.       If (1))         Text          +  (1))       8/6         Add variable       + Add variable         Samples for header content       -         To help us review your content, provide examples of the variables or media in the header. Do not inparameters to protect the security and integrity of our services.       (1))         Abhimanyu       (1))       Abhimanyu         Edey       Eter the text for your message in the language that you've selected.       (1))*         Characters: 88/102       (a)       1       5        + Add variable         Characters: 88/102       (a)       I       5        + Add variable         Samples for body content       (a)       I       5        + Add variable         Samples for body content       (b)       I       5        + Add variable         Sady       (1)       1234557898       (1)       1234557898       (1)       1234557898 | Preview  Hi Abhimanyu Thank you for shopping at Ceck Store Your order has Placed at no is # 1244567898 Thank You |
|        |                                                                                            | Thank You     9/6       Buttons optional     Create buttons that let customers respond to your message or take action.                                                                                                    |                                                                                                    |
| ш      | ¢                                                                                          |                                                                                                    | Ø                                                                                                    |

29. You can see the message preview on the the top right side of the page and view the order status. For example there are two template formats – order\_create and order\_status.

## 30. For order\_create :

Header : Hi {{1}},

**Body** : Thank you for shopping at STORE\_NAME Store! Your order has Placed and Order no is # {{1}} **Footer** : Thank You

### 31. For orders\_status :

Header : Hi {{1}},

**Body** : Your order id # {{1}} has successfully {{2}}. Thank you for purchasing from STORE\_NAME Store. Footer : Thank You

\*\*Note: STORE\_Name is the name of your store.

| Gi<br>⊟  | Message templates                                                                           |                                                                                                    | WpOrderNotify 💌                                 |
|----------|---------------------------------------------------------------------------------------------|----------------------------------------------------------------------------------------------------|-------------------------------------------------|
| <b>T</b> | orders_status • English (US) •<br>Utility • Updated 23 May 2023<br>Active – Quality pending |                                                                                                    | Help Centre     Back     Delete                 |
|          | Languages                                                                                   | Edit template Subm                                                                                                    | Preview                                         |
| <b></b>  | English (US)                                                                                | Hades Stind                                                                                                    | Hi Abhimanyu,<br>Your order id # 1234567890 has |
|          | Add language                                                                                | Add a title or choose which type of media you'll use for this header.                                                                                                    | purchasing from Cedcoss's Stor                  |
|          |                                                                                             | Text ▼ Hi ((1)), 9/6                                                                                                    | 0 Thank You                                     |
|          |                                                                                             | Samples for header content.         To help us review your content, provide examples of the variables or media in the header. Do not include any customer information. Cloud API hosted by Meta reviews templates and variable parameters to protect the security and integrity of our services.            {(1)}         Abhimanyu          Body         Enter the text for your message in the language that you've selected.            Your order id *# {(1)}* has successfully *{(2)}*. Thank you for purchasing from Cedcoss's 96/103         Store.             Characters: 88/1024             Body             Characters: 88/1024             Body text the security and integrity of our services.             Body = I 5             Samples for body content             To help us review your message template, please add an example for each variable in your body text. Do not use real customer information. Cloud API hosted by Meta reviews templates and variable parameters to protect the security and integrity of our services.             Body             (1) 1234567890             (2) Placed | 2                                               |
|          |                                                                                             | {{2}} Placed                                                                                                    |                                                 |
|          |                                                                                             | Footer Optional Add a short line of text to the bottom of your message template.                                                                                                    |                                                 |
|          |                                                                                             | Thank You 9/6                                                                                                    |                                                 |
|          |                                                                                             | Buttons Optional Create buttons that let customers respond to your message or take action. None                                                                                                    |                                                 |
| w        | ۲                                                                                           |                                                                                                    |                                                 |

32. Now you can receive messages for all orders through WhatsApp Order Notification Module in the following format on your WhatsApp number.

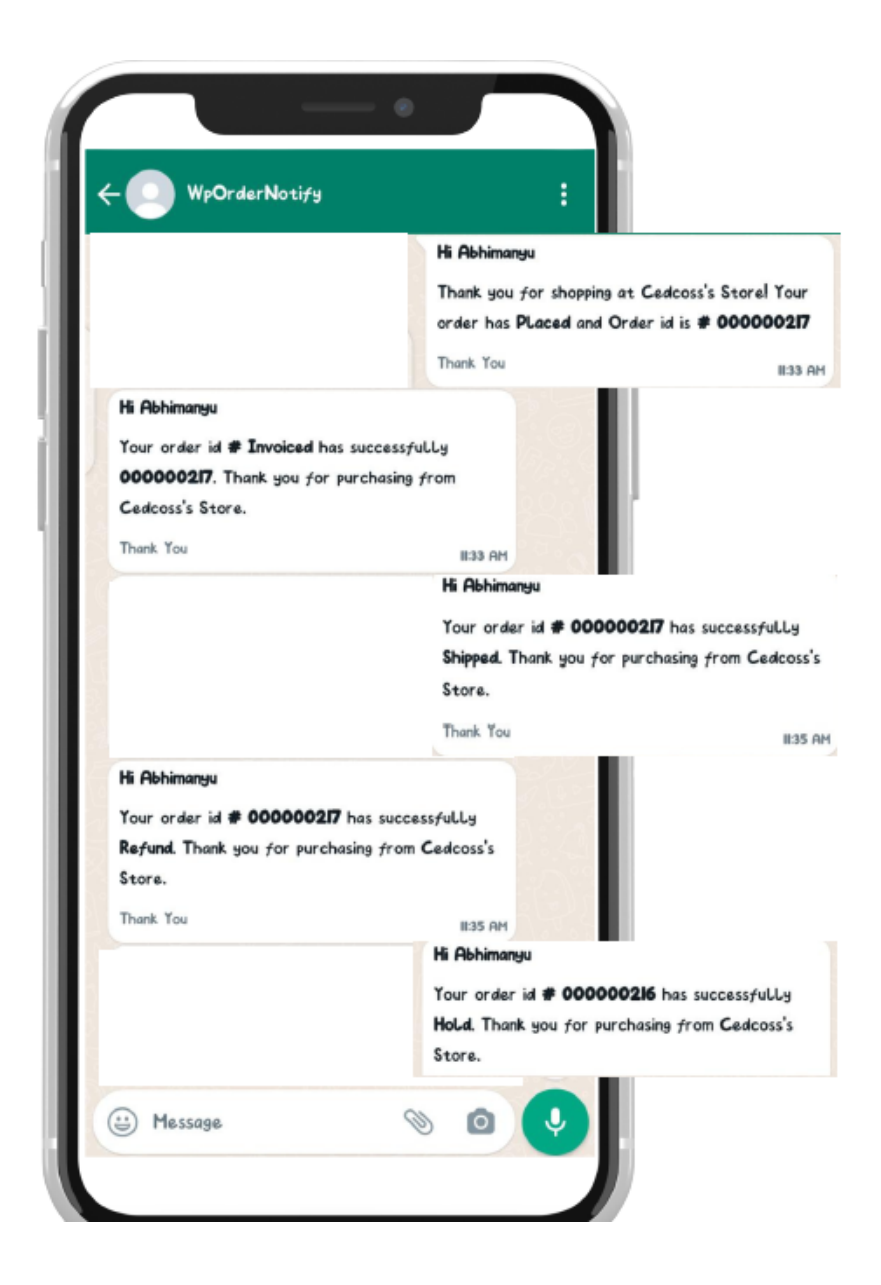

# 4. Configuration Of WhatsApp Order Notification

For configuring the settings:

1. Go to the Admin panel then go to Store and click on Configuration.

### WhatsApp Order Notification

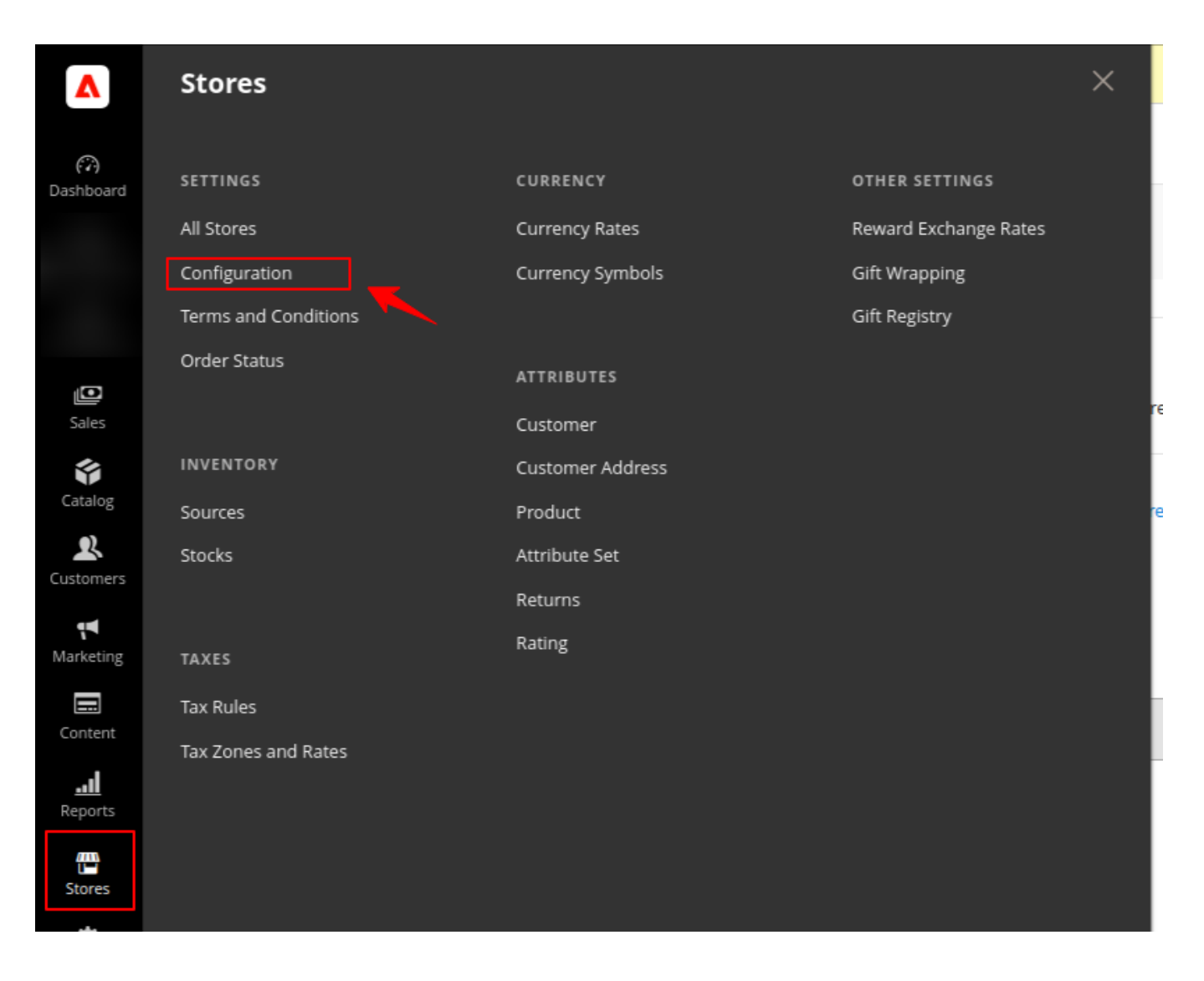

2. The following page appears after clicking on Configuration.

| Task "Rule processing: 2": 1 item       | (s) have bee | en scheduled for update.                 |                                                             | View Details    | System Messages: 4 🔻                              |
|-----------------------------------------|--------------|------------------------------------------|-------------------------------------------------------------|-----------------|---------------------------------------------------|
| Configuration                           |              |                                          |                                                             | Q               | 📫 💄 admin 🗸                                       |
| Scope: Default Config 🔹 👔               |              |                                          |                                                             |                 | Save Config                                       |
| CEDCOMMERCE                             | ^            | Whatsapp Order Notification API Sett     | ings                                                        |                 | $\odot$                                           |
| Delete Order Configuration              |              | Enabled<br>[store view]                  | Yes                                                         | •               |                                                   |
| G Translate Configuration               |              | Access Token<br>[global]                 |                                                             |                 |                                                   |
| Whatsapp Order Notification             |              |                                          |                                                             | 4               |                                                   |
| GENERAL                                 | ~            | Phone Number Id<br>[global]              |                                                             |                 |                                                   |
| CATALOG                                 | ~            | WhatsApp Business Account Id<br>[global] |                                                             |                 |                                                   |
| SECURITY                                | ~            | Credential Status<br>[global]            | INVALID                                                     |                 |                                                   |
| CUSTOMERS                               | ~            | Order Template Settings                  |                                                             |                 | 6                                                 |
| SALES                                   | ~            | Order Create template                    |                                                             | _               |                                                   |
| ADOBE SERVICES                          | ~            | [global]                                 |                                                             |                 |                                                   |
| SERVICES                                | ~            | [global]                                 |                                                             |                 |                                                   |
| ADVANCED                                | ~            | User Guide By Cedcommerce                |                                                             |                 | 0                                                 |
|                                         |              | Need help with the settings? Please      | consult the user guide to configure the extension properly. |                 |                                                   |
|                                         |              |                                          |                                                             |                 |                                                   |
| Copyright © 2023 Adobe. All rights rese | rved.        |                                          |                                                             | Ad<br>Privacy F | obe Commerce ver. 2.4<br>Policy   Report an Issue |

3. On the left side of the grid select **WhatsApp Order Notification** enclosed in square bracket. 4. In API settings enable the setting by selecting **Yes** from the drop down box.

5. Enter **Phone Number Id**, **WhatsApp Business Account Id** and **Token** credentials from the Meta developer's account.

6. After entering the credentials click on **Save Config** (Configuration) present on the top right corner.

| Task "Rule processing: 2": 1 item(s) h | ve been scheduled for update.                                | View Details                                        | System Messages: 4 🔹 |
|----------------------------------------|--------------------------------------------------------------|-----------------------------------------------------|----------------------|
| Configuration                          |                                                              | Q                                                   | 📫 👤 admin 🗸          |
| Scope: Default Config 👻 🕜              |                                                              |                                                     | Save Config          |
| CEDCOMMERCE                            | <ul> <li>Whatsapp Order Notification API Settings</li> </ul> |                                                     | $\odot$              |
| Delete Order Configuration             | Enabled<br>[store view] Yes                                  | *                                                   |                      |
| G Translate Configuration              | Access Token<br>[global]                                     | )<br>:                                              |                      |
| Whatsapp Order Notification            |                                                              |                                                     |                      |
| GENERAL                                | Phone Number Id     [global]                                 |                                                     |                      |
| CATALOG                                | V WhatsApp Business Account Id                               |                                                     |                      |
| SECURITY                               | V Credential Status<br>[global]                              | VALID                                               |                      |
| CUSTOMERS                              | Order Template Settings                                      |                                                     |                      |
| SALES                                  | v                                                            |                                                     | 0                    |
| ADOBE SERVICES                         | ✓ Order Create template<br>[global] order                    | r_create                                            |                      |
| SERVICES                               | ✓ Order Status template<br>[globai] order                    | rs_status                                           |                      |
| ADVANCED                               | Vulser Guide By Cedcommerce                                  |                                                     | $\odot$              |
|                                        | Need help with the settings? Please consult                  | the user guide to configure the extension properly. |                      |